Опаковката съдържа: H560N безжичен рутер, Ръководство за употреба, Гаранционна карта

#### 1. Бутони и превключватели

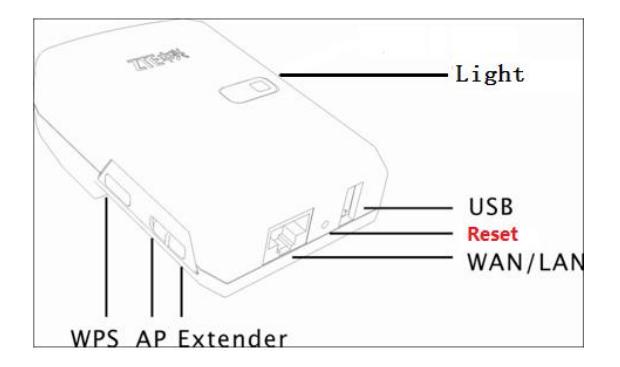

Бутоните на ZXHN H560N са показани по-долу както следва:

| Бутон/Превключвател                              | Описание                                                                                          |
|--------------------------------------------------|---------------------------------------------------------------------------------------------------|
| WPS (настройка<br>на сигурен<br>безжичен достъп) | Потребителите могат лесно да натиснат бутона WPS за бърза и                                       |
|                                                  | безопасна WLAN конфигурация с други безжични устройства.                                          |
| Reset/Нулиране                                   | Потребителите могат да нулират ZXHN H560N чрез натискането на този бутон.                         |
| USB                                              | Рутерът може да доставя електрически ток за захранване на вашите мобилни<br>устройства (макс. 1А) |
| AP/Extender<br>БТ/Разширител                     | БТ: Безжична точка (виж фиг. 1-1, режим БТ и режим Рутер)                                         |
|                                                  | Разширител: (виж фиг. 1-1, режим Разширител 1 и 2)                                                |

# 2. Свързване на оборудването

Фигура 1-1 Свързване на оборудването

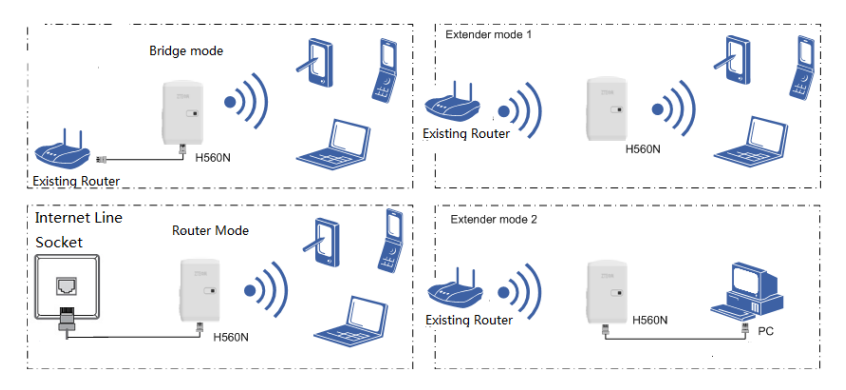

След свързване на оборудването моля проверете индикаторите. Описанието е в Точка 3.

# 3. LED индикатори

ZXHN H560N използва 2-цвята индикатори, червен и зелен, за да покаже статуса на

| Цвят   | Описание                                                   |
|--------|------------------------------------------------------------|
| Червен | ВКЛ.: Устройството стартира или има хардуерна грешка       |
|        | МИГА: В режим Разширител, H560N не е свързан към нито един |
|        | безжичен рутер.                                            |
| Зелен  | ВКЛ.: Устройството работи нормално, няма трансфер на данни |
|        | МИГА: Трансферират се данни                                |
|        | МИГА с 5Hz: Устройството е в WPS режим                     |

устройството както следва:

### 4. Свързване в режим Разширител

1. Превключете БТ/Разширител ключа в режим Разширител

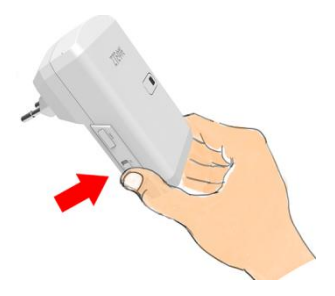

 Натиснете бутона WPS на H560N и го задръжте за около 0.5 секунди, LED индикатора ще почне да мига в зелено с честотат 5Hz.

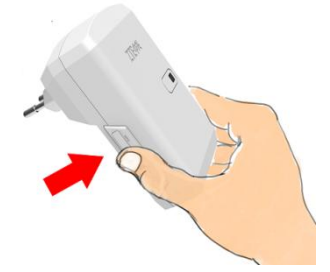

- Натиснете WPS бутона на вашия рутер (моля вижте фигура 1-1), Забележка: Вашият съществуващ рутер не трябва да е криптиран и името му в мрежата (SSID) трябва да е видимо.
- Ако индикаторът мига зелено означава, че конфигурацията е успешна. SSID името и паролата за достъп до безжичната мрежа на H560N ще бъдат настроени автоматично със стойностите на съществуващия рутер.
- Ако съществуващият рутер няма WPS бутон или индикатора свети червено (това означава, че конфигурацията е провалена), вие можете да достъпите H560N през уеб (адреса е 192.168.1.253), като конфигурирате ръчно "Мрежа" - "Безжичен разширител".

# 5. Свързване в режим Мост/Рутер

- 1. Превключете БТ/Разширител ключа в режим БТ
- Поставете фиксиран IP адрес на вашия компютър, 192.168.1.х (режимът по подразбиране е Мост, H560N не може да даде автоматично IP адрес).
- 3. Отворете браузер и въведете 192.168.1.253 за да влезете в H560N.
- 4. Използвайте съветника за настройки (Wizard), за да конфигурирате H560N.
- 5. Върнете IP настройките на вашия компютър отново в DHCP режим.

## 6. Предупреждения за безопасност

- Пазете от горещи среди и осигурете условия за вентилация на устройството.
- Изклювайте вашият H560N и извадете всички свързани кабели към него по време на гръмотевични или дъждовни дни.
- Пазете вашият H560N сух по време на съхранение, транспорт или работа.